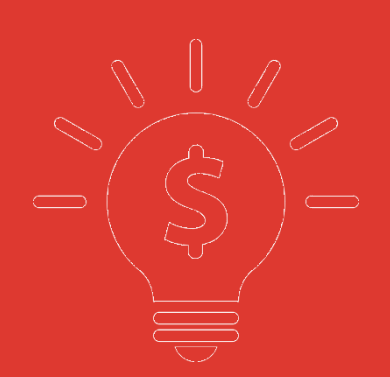

# 中国银盛交易宝 手机版行情操作手册

捷利港信软件(深圳)有限公司

| 1 | 自选.  |             | 1  |
|---|------|-------------|----|
|   | 1.1  | 自选股筛选       | 1  |
|   | 1.2  | 排序          | 1  |
|   | 1.3  | 修改          | 1  |
| 2 | 行情.  |             | 2  |
|   | 2.1  | 各市场行情切换     | 2  |
|   | 2.2  | 市场切换按钮顺序调整  | 2  |
|   | 2.3  | 港股          | 3  |
|   | 2.4  | 港股通         | 3  |
|   | 2.5  | 沪股通         | 4  |
|   | 2.6  | 深股通         | 5  |
|   | 2.7  | 沪深          | 6  |
|   | 2.8  | 美股          | 6  |
|   | 2.9  | 全球          | 7  |
|   | 2.10 | 5 个股报价画面    | 7  |
| 3 | 资讯.  |             | 8  |
|   | 3.1  | 切换频道        | 8  |
|   | 3.2  | 添加更多频道      | 8  |
| 4 | 个人「  | 中心          | 9  |
|   | 4.1  | 进入个人设置      | 9  |
|   | 4.2  | 头像及昵称1      | .0 |
|   | 4.3  | 我的收藏1       | .0 |
|   | 4.4  | 设置1         | .1 |
|   |      | 4.4.1 显示设置1 | .1 |
|   |      | 4.4.2 刷新频率1 | .2 |
|   |      | 4.4.3 清理缓存1 | .2 |
|   |      | 4.4.4 关于1   | .2 |
|   |      | 4.4.5 退出登录1 | .3 |

## 1 自选

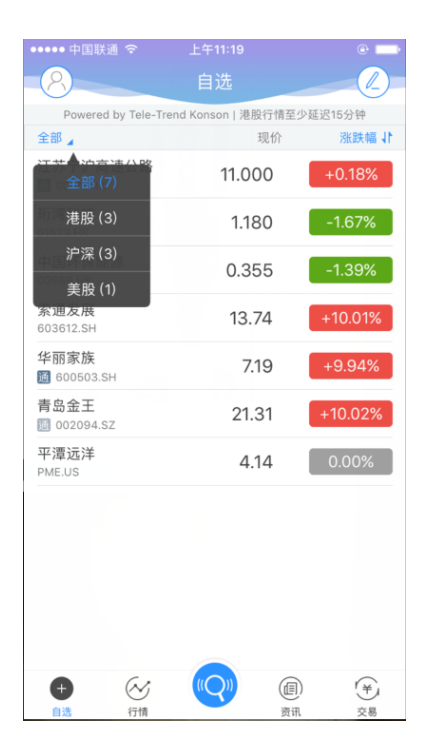

#### 1.1 自选股筛选

如上图,点击全部可以根据市场进行筛选。

#### 1.2 排序

列表的涨跌幅字段右面带有♥,表示该字段可以点击排序。

#### 1.3 修改

自选股的修改包括

- 1. 调整顺序、删除:点击自选股画面右上角的 2,可以进入编辑画面进行顺序调整,删除
- 添加、删除:在股票搜索页面和个股报价画面(点击行情列表中的某只股票后进入)可以进 行添加和删除。

## 2 行情

| ●●●●● 中国联通 夺     | 上午11:20                | e             |
|------------------|------------------------|---------------|
| 8                | 行情,港股                  |               |
|                  | 13 HOAR                |               |
| 深股通 港股           | 港股通 沪股通                | 美股 沪深 🌓       |
| Powered by Te    | ele-Trend Konson   港股行 | 情至少延迟15分钟     |
| 恒生指数             | 国企指数                   | 红筹指数          |
| 26720.00         | 10842.00               | 4224.40       |
| +47.36 +0.18%    | -18.58 -0.17%          | +17.67 +0.42% |
| 行业板块             |                        |               |
| 市产               | 其他全融                   | 汽车            |
| +0.60%           | +0.15%                 | -0.18%        |
| +14.88%          | +7.84%                 | +5.05%        |
|                  |                        |               |
| 主板涨幅排行           |                        |               |
| 十叁集团             | 1.12                   | 0 +30.23%     |
| 00577.HK         |                        |               |
| 中国重汽             | 8.14                   | 0 +29.41%     |
| 动剑中国             |                        |               |
| 配切中国<br>01918.HK | 19.76                  | 0 +14.88%     |
| 东光化工             | 2.42                   | 0 +12 56%     |
| 01702.HK         | 2.42                   |               |
| 万达酒店发展           | 0.86                   | 0 +11.69%     |
| 主板跌幅排行           |                        |               |
| +                |                        |               |
| 自选行              | 情                      | 资讯 交易         |

## 2.1 各市场行情切换

各市场行情可以通过行情页面顶上的 tab 按钮进行切换。

## 2.2 市场切换按钮顺序调整

点击行情页面右上角的 🕴 按钮,进入调整画面,对各市场切换 tab 按钮的顺序进行调整。

#### 2.3 港股

| ●●●●● 中国联通 裦                      | 上午11:20                             | e 💼                              |
|-----------------------------------|-------------------------------------|----------------------------------|
| 8                                 | 行情.港股                               |                                  |
| 深股通 港股                            | 港股通 沪股通 身                           | €股 沪深 ↓                          |
| Powered by Te                     | le-Trend Konson   港股行f              | 青至少延迟15分钟                        |
| 恒生指数<br>26720.00<br>+47.36 +0.18% | 国企指数<br>10842.00<br>-18.58 -0.17%   | 红筹指数<br>4224.40<br>+17.67 +0.42% |
| 行业板块                              |                                     |                                  |
| 地产<br>+0.60%<br>+14.88%           | 其他金融<br>+0.15%<br><sub>+7.84%</sub> | 汽车<br>-0.18%<br>+5.05%           |
| 主板涨幅排行                            |                                     |                                  |
| 十叁集团<br>00577.HK                  | 1.120                               | +30.23%                          |
| 中国重汽<br>03808.HK                  | 8.140                               | +29.41%                          |
| 融创中国<br>01918.HK                  | 19.760                              | +14.88%                          |
| <mark>东光化工</mark><br>01702.HK     | 2.420                               | +12.56%                          |
| <b>万达酒店发展</b><br>00169.HK         | 0.860                               | ) +11.69%                        |
| 王极跌幅排行                            |                                     |                                  |
| (+) (+)                           |                                     | (目)<br>资讯 交易                     |

港股行情画面包括三大指数,行业板块及其领涨股,主板涨幅、跌幅排行,创业板涨幅、跌幅排 行,牛熊证成交额排行、认股证成交额排行。

并且各排行标题的右边有 ... 按钮的,表示点击后,进入详细画面,查看完整的排行数据。

#### 2.4 港股通

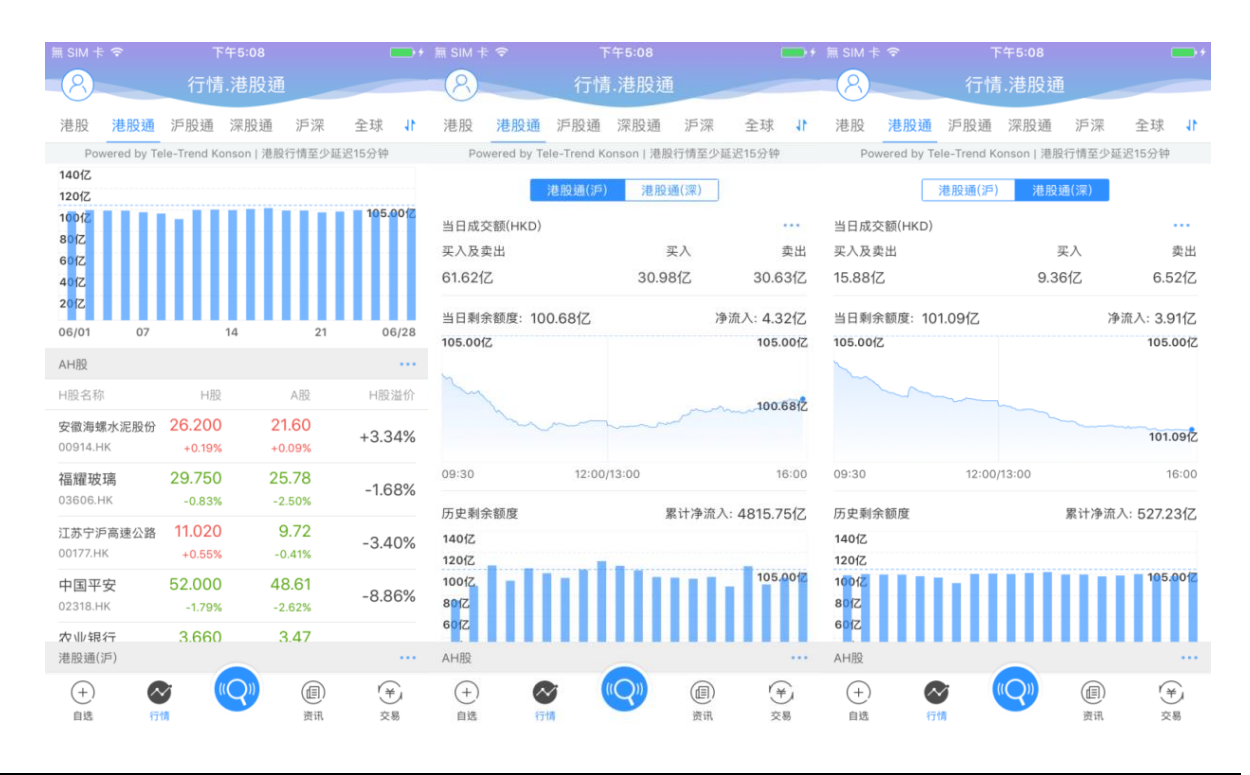

港股通行情包括港股通沪和港股通深的成交额信息、剩余额度等信息,AH 股中港股部分的行情列表,港股通沪中港股部分行情列表,港股通深中港股部分的行情列表

成交额信息标题右边有 ... 按钮, 点击可以查看每日收市后更新的十大成交活跃股列表

各行情列表标题的右边有 ... 按钮的,表示点击后,可以进入详细画面,查看完整的行情列表数据

#### 2.5 沪股通

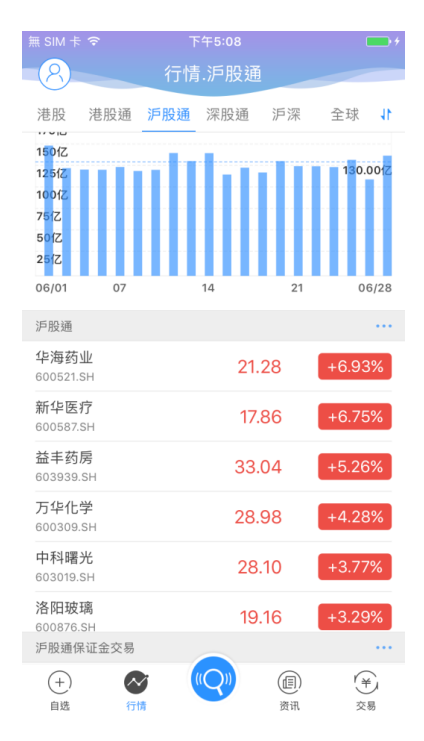

沪股通行情包括: 沪股通的成交额信息、剩余额度等信息, 沪股通行情列表, 沪股通保证金交易 行情列表。

成交额信息标题右边有 ... 按钮, 点击可以查看每日收市后更新的十大成交活跃股列表。

并且各行情列表标题的右边有 ... 按钮的,表示点击后,进入详细画面,查看完整的行情列表数据。

#### 2.6 深股通

| 無 SIM 卡                      | Ŷ               | Т     | ~午5:09 |     | <b>•</b> + |  |  |
|------------------------------|-----------------|-------|--------|-----|------------|--|--|
| 8                            |                 | 行情    | .深股通   | i   |            |  |  |
| 港股                           | 港股通             | 沪股通   | 深股通    | 沪深  | 1          |  |  |
| 801Z<br>601Z<br>401Z<br>201Z |                 |       |        |     |            |  |  |
| 06/01                        | 07              |       | 14     | 21  | 06/28      |  |  |
| 深股通                          |                 |       |        |     |            |  |  |
| <b>西部建</b><br>002302.        | 设<br>sz         |       | 22     | .94 | +10.02%    |  |  |
| 煌上煌<br>002695.               | .SZ             | 22.72 |        |     | +9.07%     |  |  |
| 名家汇<br>300506.               | .SZ             |       | 29     | .91 | +6.90%     |  |  |
| 九阳股 <sup>。</sup><br>002242.  | 份<br>sz         |       | 19     | .78 | +6.23%     |  |  |
| 汤臣倍<br>300146.               | 健<br>sz         |       | 12     | .70 | +5.92%     |  |  |
| 华东重<br>002685.               | 机<br>.sz        | 8.87  |        |     | +5.34%     |  |  |
| 万丰奥<br>002085                | <b>威</b><br>.SZ |       | 18     | .75 | +4.98%     |  |  |
| 深股通伊                         | R证金交易           |       |        |     |            |  |  |
| (+)<br>自选                    |                 |       |        |     | 、羊         |  |  |

深股通行情包括:深股通的成交额信息、剩余额度等信息,深股通行情列表,深股通保证金交易 行情列表。

成交额信息标题右边有 ... 按钮, 点击可以查看每日收市后更新的十大成交活跃股列表。

并且各行情列表标题的右边有 ... 按钮的,表示点击后,进入详细画面,查看完整的行情列表数 据。

#### 2.7 沪深

| 無 SIM 卡 夺                         | 下午5:09                            | <b>•</b> +                         |
|-----------------------------------|-----------------------------------|------------------------------------|
| 8                                 | 行情.沪深                             |                                    |
| 港股 港股通                            | 沪股通 深股通                           | 11                                 |
| 上证指数<br>3173.20<br>-18.00 -0.56%  | 深证成指<br>10451.57<br>-83.80 -0.80% | 创业板指<br>1808.20<br>-11.73 -0.64%   |
| 行业板块                              |                                   |                                    |
| 银行<br>+0.61%<br><sub>+3.75%</sub> | 钢铁行业<br>+0.47%<br>+3.78%          | 贵金属<br>+0.34%<br><sub>+2.32%</sub> |
| 涨幅排行                              |                                   | •••                                |
| N三孚<br>603938.SH                  | 13.8                              | +43.98%                            |
| <b>华北高速</b><br>000916.SZ          | 5.3                               | 4 +10.10%                          |
| <b>凤竹纺织</b><br>600493.SH          | 11.4                              | 41 +10.03%                         |
| 西部建设<br>002302.SZ                 | 22.9                              | 4 +10.02%                          |
| <u>迪生力</u><br>603335.SH           | 9.2                               | +10.02%                            |
| 跌幅排行                              |                                   |                                    |
| (+) (*)   自选 行                    |                                   | (目)<br>资讯 交易                       |

沪深行情包括:上证指数,深证成指,创业板指,行业板块及其领涨股、涨幅排行、跌幅排行。 并且各排行标题的右边有 ... 按钮的,表示点击后,进入详细画面,查看完整的排行数据。

## 2.8 美股

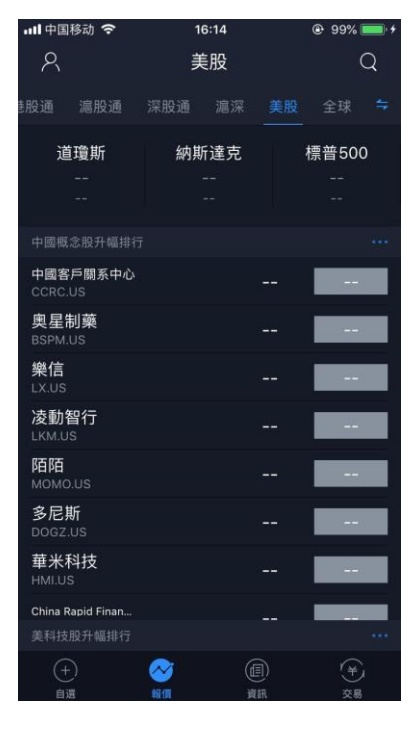

不展示美股行情

#### 2.9 全球

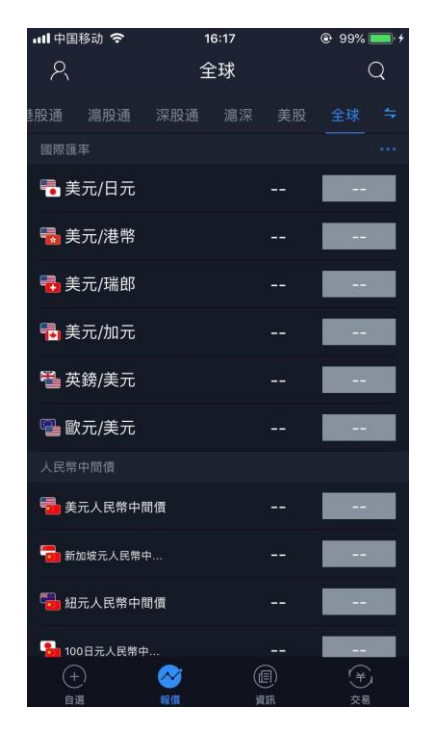

不展示国际汇率,人民币中间价。

## 2.10 个股报价画面

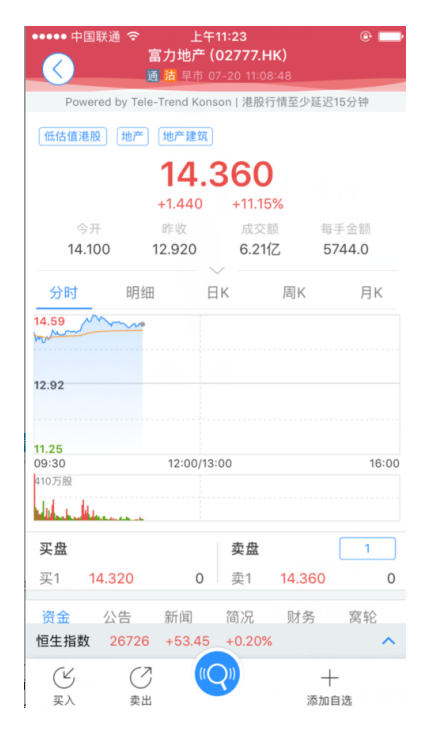

个股报价画面包括:个股的基本报价数据,图标数据,买卖盘数据,资金流向数据、公告、新闻、

简况、财务等数据,关联指数数据。

点击关联数据,可以弹出该指数的简要图标数据。

如果用户有港股实时行情权限,并且当前为港股股票,登陆后,在买盘的右边,将出现"大利市" 按钮,点击后可进入大利市模式;在卖盘的右边,根据权限也可以进行1档、5档、10档的切换。

在画面的底部,有买入、卖出按钮,可以快捷进入交易画面;同时,如果当前股票还没有添加自 选股的话,底部将有"添加自选"的按钮,可以点击后,添加到自选股列表中,如果该股票已经添加到

➤ 自选股,则底部有 已添加 按钮,点击后,从自选股列表删除。

## 3 资讯

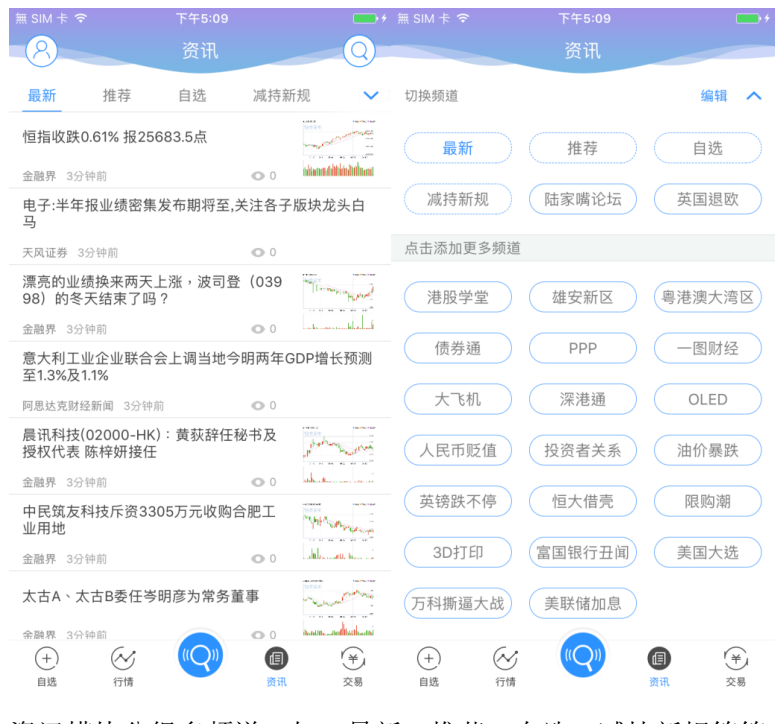

资讯模块分很多频道,如:最新、推荐、自选、减持新规等等。

#### 3.1 切换频道

资讯频道可以通过资讯页面顶上的 tab 按钮进行切换。

#### 3.2 添加更多频道

1. 点击频道切换 tab 的最右边的 > 按钮,点击推荐的频道,来添加更多的频道。

2. 点击右上角的 ③ 按钮,可以输入关键字进行搜索,并点击 + 按钮,添加更多的频道。

## 4 个人中心

| ≣ SIM † ♥ | <sup>下午5:03</sup><br>个人中心 | • |
|-----------|---------------------------|---|
| 8         | 006113881243070           | > |
| ☆ 我的收藏    |                           | > |
| ② 设置      |                           | > |

### 4.1 进入个人设置

在各个画面的左上角,都有 ⑧ 按钮,点击后进入个人设置。登入后会显示昵称及头像,我的收藏,设置。

### 4.2 头像及昵称

| ••••• 中国联通 令 | 上平11:26<br>个人资料 | e 🗖         | ••••• 中国联通 令 |         |              |      | 中国联  |     |          |   | 1:27<br>称 |    |   | C<br> | <b>新定</b> )              |
|--------------|-----------------|-------------|--------------|---------|--------------|------|------|-----|----------|---|-----------|----|---|-------|--------------------------|
| 头像           |                 | 8,          | 头像           |         | <u>(2)</u> > | 374  | 7848 | 34  |          |   |           |    |   |       | 8                        |
| 昵称           |                 | `04088990 > | 昵称           |         | 4088990 >    |      |      |     |          |   |           |    |   |       |                          |
|              |                 |             |              |         |              |      |      |     |          |   |           |    |   |       |                          |
|              |                 |             |              |         |              |      |      |     |          |   |           |    |   |       |                          |
|              |                 |             |              |         |              |      |      |     |          |   |           |    |   |       |                          |
|              |                 |             |              |         |              | "374 |      |     |          |   |           |    |   |       |                          |
|              |                 |             |              | 竹昭      |              | 1    | 2    | 3   | 4        | 5 | 6         | 7  | 8 | 9     | 0                        |
|              |                 |             |              | 10 MR   |              | -    | 7    | :   | ;        | ( | )         | \$ | & | @     | "                        |
|              |                 |             | ,<br>,       | 从手机相册选择 |              | #+=  |      |     | ,        | ? | •         | !  | , |       | $\langle \times \rangle$ |
|              |                 |             |              | 取消      |              | ABC  |      | ) Ç | <u>)</u> | s | pace      | ,  |   | Dor   | ie                       |

进入头像及昵称,对头像进行修改,和昵称进行修改。

### 4.3 我的收藏

| 無 SIM 卡 🗢     |                        |                       |                                                                                                    |                                                                                                    | <b>•••</b> +                                 |
|---------------|------------------------|-----------------------|----------------------------------------------------------------------------------------------------|----------------------------------------------------------------------------------------------------|----------------------------------------------|
|               | 资讯收藏                   |                       | $\overline{\langle}$                                                                                                    | 资讯正文                                                                                                    | TT                                           |
| 电子:半年报业<br>白马 | 绩密集发布期将至,关注各子<br>2017- | └版块龙头<br>-06-28 05:00 | 电子:半年报业<br>头白马<br>天风证券 2017-06-28                                                                                                    | 2绩密集发布期将至,关》                                                                                                    | 主各子版块龙<br>● 15                               |
|               |                        |                       | 本我预推主 景不降大。 确业印另入今有半域进好周们期荐要 景不降大。 确业印另入今有半域进好,一番,一个"""一新年,我们就是一个。一个"一个",一个"一个",一个"一个",一个"一个",一个"一个", 一个"一个",一个"一个",一个",一个"一个",一个",一个"一个",一个"一个",一个"一个",一个"一个",一个"一个",一个"一个",一个"一个",一个"一个",一个"一个",一个"一个",一个"一个",一个"一个",一个"一个",一个"一个",一个"一个",一个"一个",一个"一个",一个"一个",一个"一个",一个"一个",一个"一个",一个"一个",一个"一个",一个"一个",一个"一个",一个"一个",一个"一个",一个"一个",一个"一个",一个"一个",一个"一个",一个"一个",一个"一个",一个"一个",一个"一个",一个"一个",一个"一个",一个"一个",一个"一个",一个"一个","一个", | 进入上市公司半年度业<br>者重点布局业绩处于景<br>视的,们消费电子:<br>"如链个股新机型带来产<br>委度重点推荐:安洁、作<br>面板:判断LED、面板的<br>在重板:判断LED、面板的<br>在全,预断上ED、面板的<br>方需要更时间,预期全年价<br>在至,预期下半年价格<br>行生素,预防、主子外观升级<br>记者就能从门重点推荐的劲路<br>24躺雕机订单旺程。净利<br>包状;消费电点推荐的劲路<br>24躺雕机订单旺程。净利<br>包入对三季度也须所为。<br>上行周期,基于1)大客户<br>超过35亿.从节奏遗仍不<br>是交离我们,就子订割,激光剥得<br>计全年增长50%从上。3<br>er mark,切割,激光剥得 | 绩气的小学校、1000000000000000000000000000000000000 |

点击我的收藏后,查看收藏的资讯列表,并且点击资讯后,查看该资讯的内容。

#### 4.4 设置

| ₩ SIM † ♥ | 下午5:05<br>设置 | -      |
|-----------|--------------|--------|
| 显示设置      |              | 红涨绿跌 > |
| 刷新频率      |              | >      |
| 清理缓存      |              | 0 M >  |
| 关于        |              | >      |
|           | 退出登录         |        |

点击设置,后可以进入显示设置,刷新频率,清理缓存,关于,退出登录。

### 4.4.1 显示设置

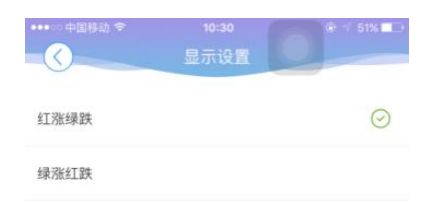

点击显示设置选择红涨绿跌,绿涨红跌。

#### 4.4.2 刷新频率

| 無 SIM 卡 令    | <sup>下午5:05</sup><br>行情刷新频率 | +       |
|--------------|-----------------------------|---------|
|              |                             |         |
| 2G/3G/4G自动刷新 |                             |         |
| 不刷新          |                             |         |
| 5秒           |                             |         |
| 15秒          |                             |         |
| 30秒          |                             |         |
| 60秒          |                             | $\odot$ |
| WIFI自动刷新     |                             |         |
| 不刷新          |                             |         |
| 5秒           |                             | $\odot$ |

## 4.4.3 清理缓存

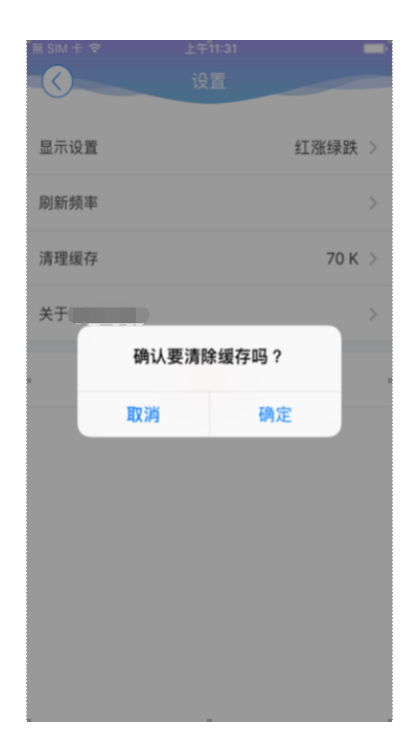

## 4.4.4 关于

点击后,可以查看相关的产品信息、联系方式及免责声明。

### 4.4.5 退出登录

| 無 SIM 卡 🗢 |      |      |       |
|-----------|------|------|-------|
| 0         |      |      |       |
|           |      |      |       |
| 显示设置      |      | 紅    | 涨绿跌 > |
| 刷新频率      |      |      |       |
| 清理缓存      |      |      | 0 M > |
| 关于        |      |      | >     |
|           | 是否确认 | 人退出? |       |
|           | 取消   | 确定   |       |
|           |      |      |       |
|           |      |      |       |
|           |      |      |       |
|           |      |      |       |
|           |      |      |       |
|           |      |      |       |
|           |      |      |       |

点击退出登录,确定或取消退出行情登录。